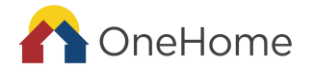

# 1. What is the Community Queue?

OneHome's current Community Queue is: **OneHome Community Queue (ASSESSORS USE THIS)**. The Community Queue is the default referral space for households who have been enrolled in the OneHome program and completed a VI-SPDAT specific for their demographic (Individuals, Families (at least one minor child), or Transition-Aged Youth or TAY (youth between the ages of 18-24). Community Queues allow communities to triage and prioritize referrals across programs, agencies and systems of care.

# 2. What are the Priority Queues?

Priority Queues are HUD-required queues reflecting households who have met OneHome prioritization and are separate from the general Community Queue for Assessors. Once a household has met prioritization, a OneHome Coordinated Entry Specialist will move the household to a Priority Queue, based on their assessment (VI-SPDAT), to determine population type and resource eligibility.

OneHome's current Priority Queues are:

| MDHI STAFE ONLY - | MDHI STAFE ONLY - | ΜΠΗΙ STAFE ΟΝΙ Υ - | MDHI STAFE ONLY - Young |
|-------------------|-------------------|--------------------|-------------------------|
|                   |                   |                    |                         |
| Families          | Individuals PSH   | Individuals RRH    | Adults                  |
|                   |                   |                    |                         |

NOTE: Being on a priority queue does NOT mean the household is connected to a resource, nor is it a guarantee they will be connected. The Priority Queue is a dynamic list based on community-agreed on prioritization and is not a waitlist.

## 3. How to Know Which Queue Somebody is On

- a. Log into HMIS and make sure the "OneHome Agency" is selected.
- b. Navigate to Client Profile via the Search option.
- c. View section under participant's Unique Identifier
- d. The language under a participant's Unique Identifier indicates Community/Priority Queue status or any pending program referrals.
  - i. If there is no information under a participant's Unique Identifier, the participant is not on the Community Queue, nor do they have a pending program referral.

| Griffin Owens          | ASSESSMENTS FILES CONTACT LOCA  | tion notes     |                                                      | Image: Second state of the second state of the s |
|------------------------|---------------------------------|----------------|------------------------------------------------------|----------------------------------------------------------------------------------------------------|
| CLIENT PROFILE         |                                 |                |                                                      |                                                                                                    |
| Social Security Number | XXX - XX - XXXX 🔞               |                |                                                      | Household Members                                                                                                    |
| Quality of SSN         | Client doesn't know             | ~              |                                                      | No active members                                                                                                    |
| Last Name              | Owens                           |                |                                                      | Active Programs                                                                                                    |
| First Name             | Griffin                         |                |                                                      | nome regiune                                                                                                    |
| Quality of Name        | Full name reported              | ~              |                                                      | OneHome_CES Training Program                                                                                                    |
| Quality of DOB         | Full DOB Reported               | ~              |                                                      | Aurora PHA                                                                                                    |
| Date of Birth          | 05/17/2000                      | Adult. Age: 22 |                                                      | Care Team                                                                                                    |
| Middle Name            | Comflower Suffix None           | ~              | AC20F5685                                            |                                                                                                    |
| Alias                  | Grif                            |                | COMMUNITY QUEUE                                      |                                                                                                    |
| OneHome Salesforce ROI | -                               |                | Community Queue: MDHI Staff Only -<br>Individual PSH |                                                                                                    |
| Gender                 | Male                            | ~              | VIEW DETAILS                                         |                                                                                                    |
| Race                   | Client doesn't know             | ~              |                                                      |                                                                                                    |
| Ethnicity              | Non-Hispanic/Non-Latin(a)(o)(x) | ~              |                                                      |                                                                                                    |
| Veteran Status         | No                              | ~              |                                                      |                                                                                                    |

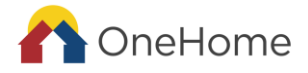

### 4. What to do if Somebody is on the Priority Queue

This is a great time to start assisting the household with obtaining vital documents, income statements, proof of disability, and updating their OneHome profile, including making sure there is updated information in the "Contact" tab. Also providing a Current Living Situation (CLS) or Status Update Assessment through the OneHome Program enrollment is a helpful way to add notes about vital document status, housing needs, housing preferences and/or update the household's income, disability status, health insurance, etc. This helps OneHome Specialists make referrals that best meet a household's program eligibility, needs, and preferences.

#### 5. How to See Information Regarding a Pending Referral, with OneHome Agency Access

A pending referral can only be seen on the main profile page when you are in the OneHome Agency. Continue scrolling if you are in HMIS and do not have OneHome Agency Access.

A pending referral indicates that a household has been connected to a housing resource. As a next step the housing provider will attempt to contact the household to determine eligibility. They also may reach out to Care Team Members to assist with reaching households. A program referral is not a guarantee of housing.

- Check what program the participant has been referred to by pulling up a client's profile.
- If a participant has an active referral from OneHome, PROGRAM REFERRAL will appear under their UI.
- Client "View Details" under Unique Identifier on Client Profile

| Griffin Owens          | S ASSESSMENTS FILES CONTACT LOCATIO | n notes      |                                                                                           | III     Image: Second state state |
|------------------------|-------------------------------------|--------------|-------------------------------------------------------------------------------------------|----------------------------------------------------------------------------------------------------|
| CLIENT PROFILE         |                                     |              |                                                                                           |                                                                                                    |
| Social Security Number | XXX - XX - XXXX 📎                   |              |                                                                                           | Household Members                                                                                                    |
| Quality of SSN         | Client doesn't know                 | ~            | -                                                                                         | No active members                                                                                                    |
| Last Name              | Owens                               |              |                                                                                           | Active Programs                                                                                                    |
| First Name             | Griffin                             |              |                                                                                           |                                                                                                    |
| Quality of Name        | Full name reported                  | ~            |                                                                                           | OneHome_CES Training Program                                                                                                    |
| Quality of DOB         | Full DOB Reported                   | ~            |                                                                                           | Aurora PHA                                                                                                    |
| Date of Birth          | 05/17/2000 Adu                      | ult. Age: 22 |                                                                                           | Care Team                                                                                                    |
| Middle Name            | Comflower Suffix None               | ~            | AC20F5685                                                                                 |                                                                                                    |
| Alias                  | Grif                                |              | COMMUNITY QUEUE                                                                           | KO                                                                                                    |
| OneHome Salesforce ROI | -                                   |              | Client has an active entry on the<br>Community Queue: MDHI Staff Only -<br>Individual PSH |                                                                                                    |
| Gender                 | Male                                | ~            | VIEW DETAILS                                                                              |                                                                                                    |
| Race                   | Client doesn't know                 | ~            |                                                                                           |                                                                                                    |
| Ethnicity              | Non-Hispanic/Non-Latin(a)(o)(x)     | ~            |                                                                                           |                                                                                                    |
| Veteran Status         | No                                  | ~            |                                                                                           |                                                                                                    |

The above image shows a mock profile created in the OneHome Training Agency and outlines information found in the "Profile" tab (upper left corner of image) of a households HMIS Enrollment. This image also shows examples of where you can change your agency view (upper right) and where to find the information on a potential pending program referral (Center-right, under Profile Picture and Unique Identifier).

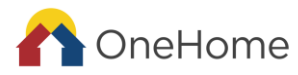

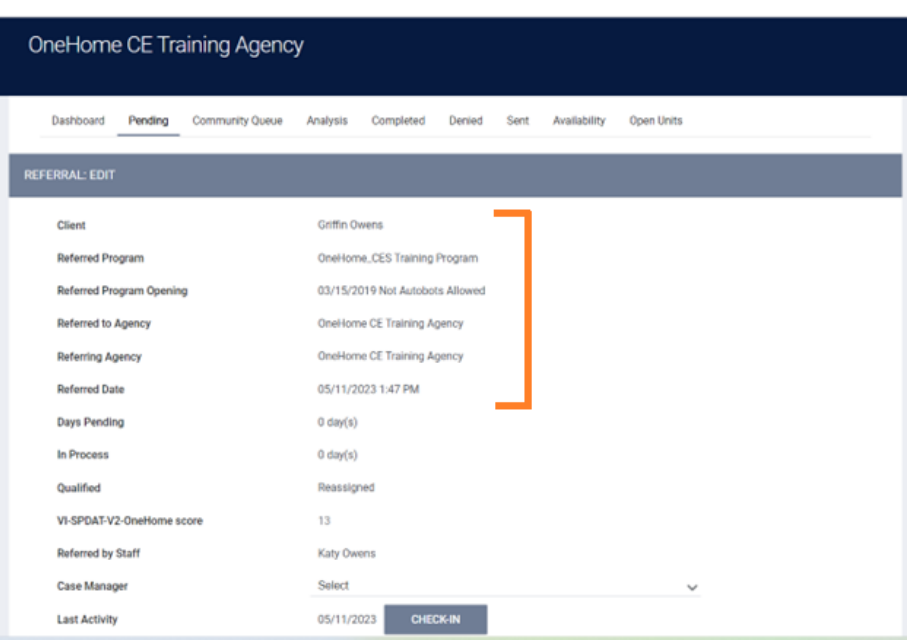

The above image shows an example of the "Pending" Community Queue you reach by clicking on "View Details" under a person's UI in their main profile when they are on a queue or referred to a housing program. You can click on the person's name to bring you back to their profile.

## 6. How to use the "History" Tab in HMIS to View Program Referrals/See Priority Queue Status

a. After navigating to someone's profile, click on the history tab to bring up a list of a person's program and referral history. You can search for program/referral types but clicking the "View" button next to "Advanced search options" or just scroll through the list of projects.

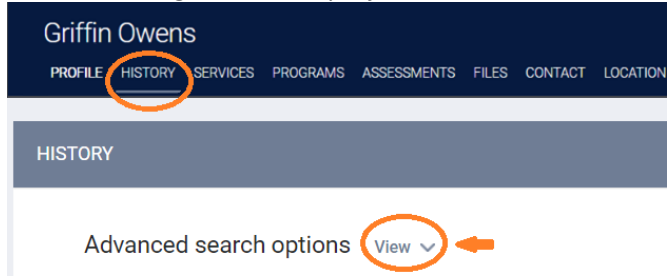

b. Under "Advanced search options" search for "Type" of information. Choose "Referrals" in the dropdown to see Active, Closed, Pending, & Denied referrals. The image below shows the household is referred to the PSH Priority Queue. See color-coded key at bottom of the page for types of information in the "History" tab.

| Search                                                                           | Category | Any category | <ul> <li>Agency</li> </ul> | Any agency 🗸 🗸 |
|----------------------------------------------------------------------------------|----------|--------------|----------------------------|----------------|
| Start Date//                                                                     | End Date | _/_/         | Type                       | Referrals      |
| Coordinated Entry                                                                |          |              |                            | Clear SEARCH   |
| Service Name                                                                     |          |              | Start Date                 | End Date       |
|                                                                                  | als PSH  |              | 07/00/0040                 | Danding        |
| Referral: MDHI STAFF ONLY - Individuation                                        |          |              | 07/08/2019                 | Pending        |
| Referral: MDHI STAFF ONLY - Individuation<br>OneHome referral to Community Queue |          |              | 07/08/2019                 | Pending        |